## How to Access the New VMware Horizon VDI Environment

1. Open a web browser, enter the following address into the address bar, and press Enter

https://vdi.matc.edu

|   |               |   | _ |                     |    |
|---|---------------|---|---|---------------------|----|
| ← | $\rightarrow$ | C | 3 | https://vdi.matc.ed | lu |

2. From the VM ware Horizon VDI logon screen, enter your normal network username and password in the areas provided and click *Login* 

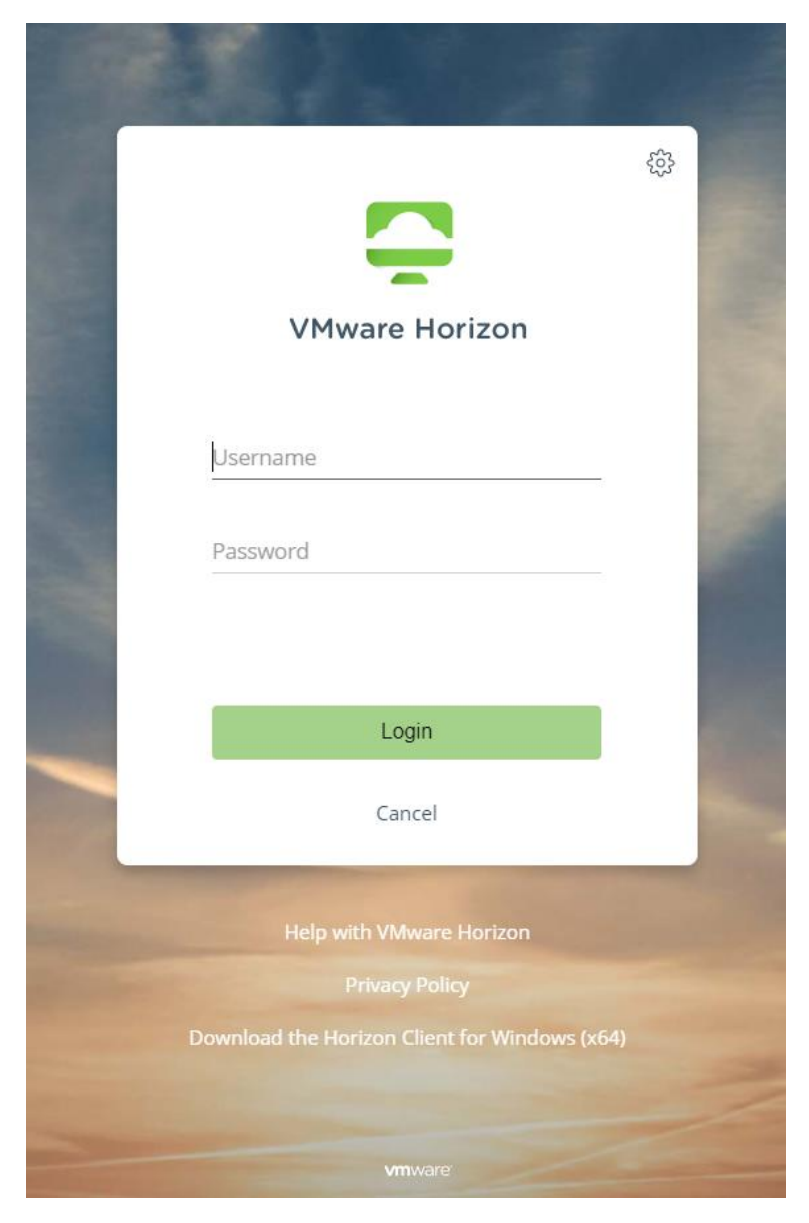

- 3. Once you are logged in, feel free to click on the available desktop environments to launch a session
- Employee-Win10: General-use Windows 10 desktop environment provided to all employees
- ImageNow-Win10: Windows 10 desktop environment tailored for use by employees that require access to ImageNow / Perceptive Content
- Private-Win10: Windows 10 desktop environment only available to specific users
- Student-Win10: Windows 10 desktop environment only available to MATC students

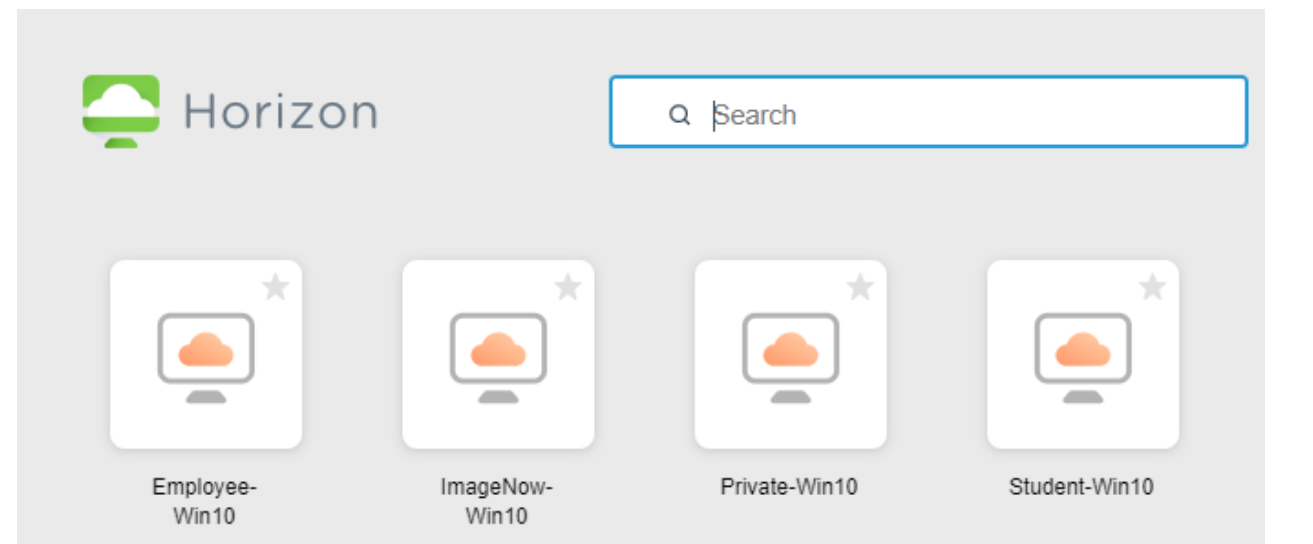